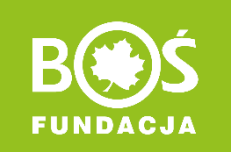

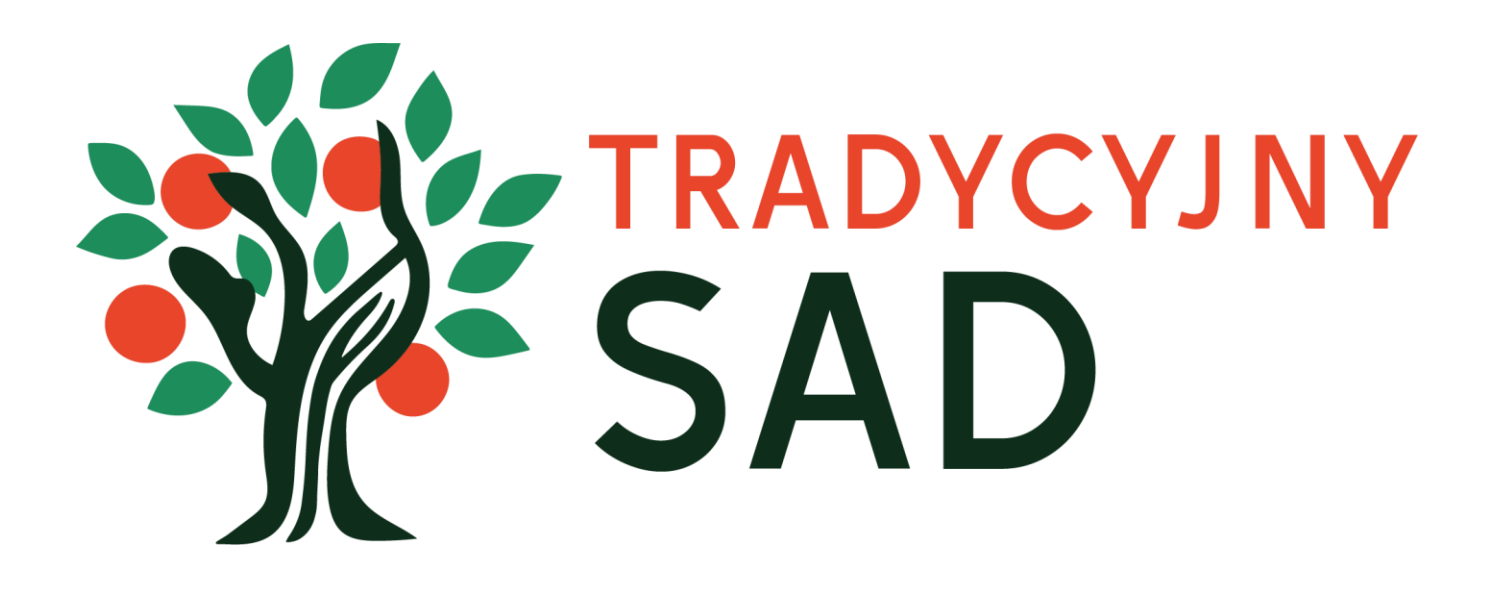

# INSTRUKCJA ODZYSKIWANIA I ZMIANY HASŁA

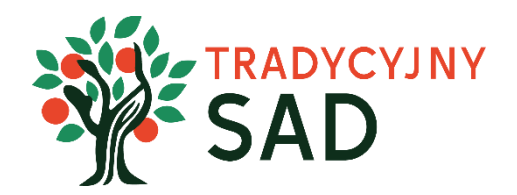

W instrukcji opisaliśmy:

 odzyskiwanie hasła w przypadku jego utraty i braku możliwości logowania na stronie > <u>PRZEJDŹ DO INSTRUKCJI</u>

 zmianę hasła po zalogowaniu – np. w przypadku po pierwszym logowaniu > <u>PRZEJDŹ DO INSTRUKCJI</u>

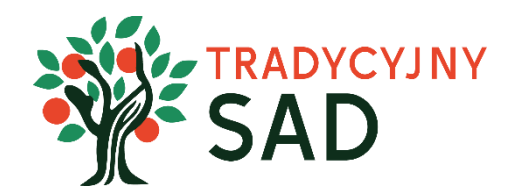

## **ODZYSKIWANIE HASŁA**

Skorzystaj z tej możliwości jeśli nie dotarł do Ciebie e-mail z potwierdzeniem rejestracji i hasłem lub nie pamiętasz swojego hasła.

**Krok 1:** Wejdź na stronie projektu <u>tradycyjnysad.pl</u> i kliknij w przycisk **"Zaloguj się".** 

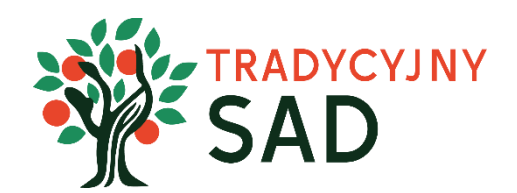

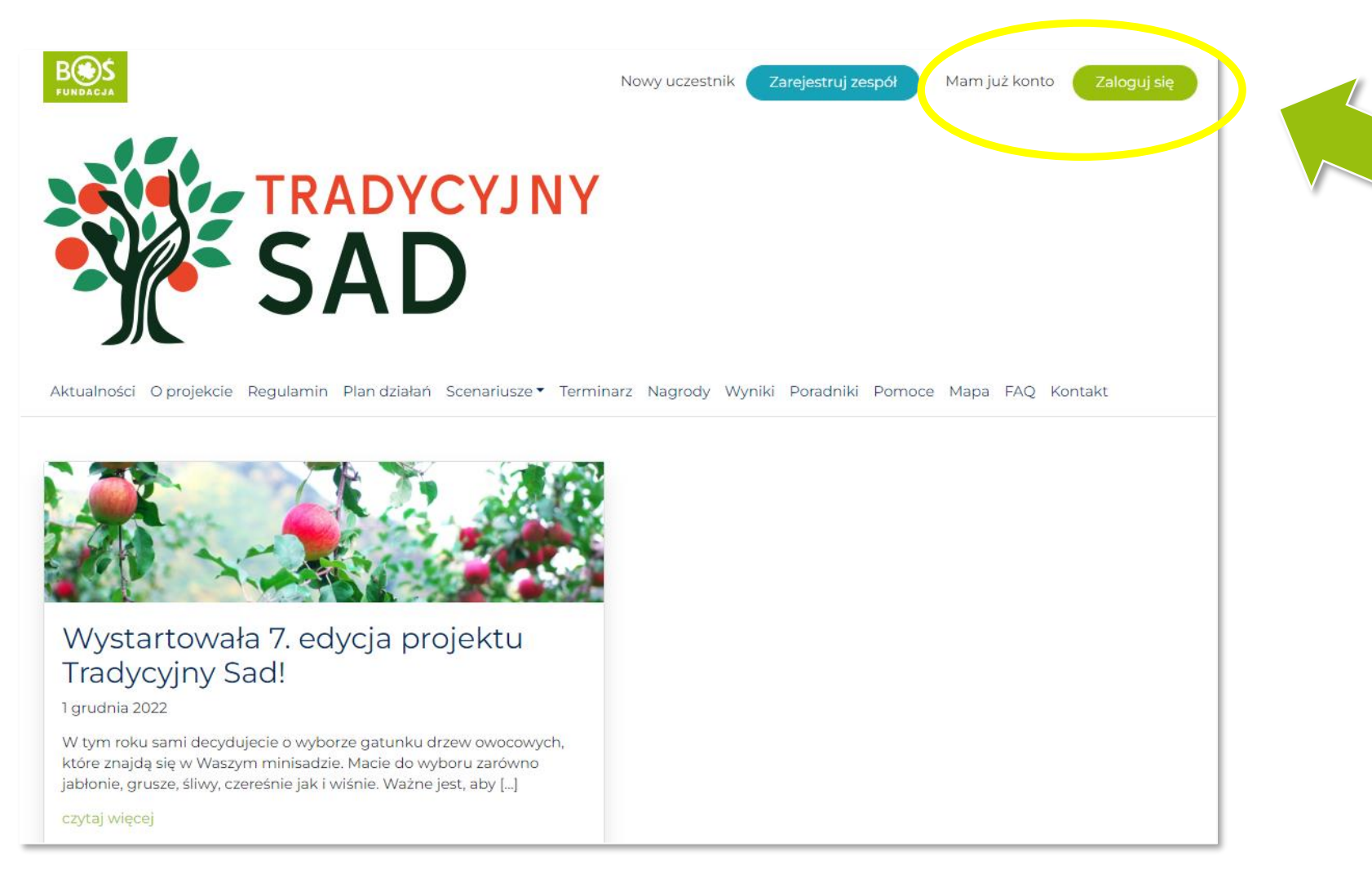

#### Krok 2. Kliknij w "Odzyskiwanie hasła".

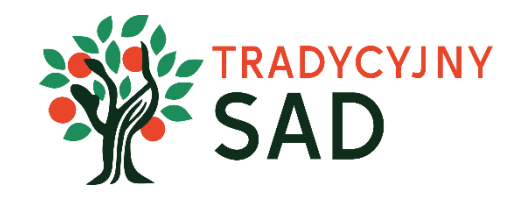

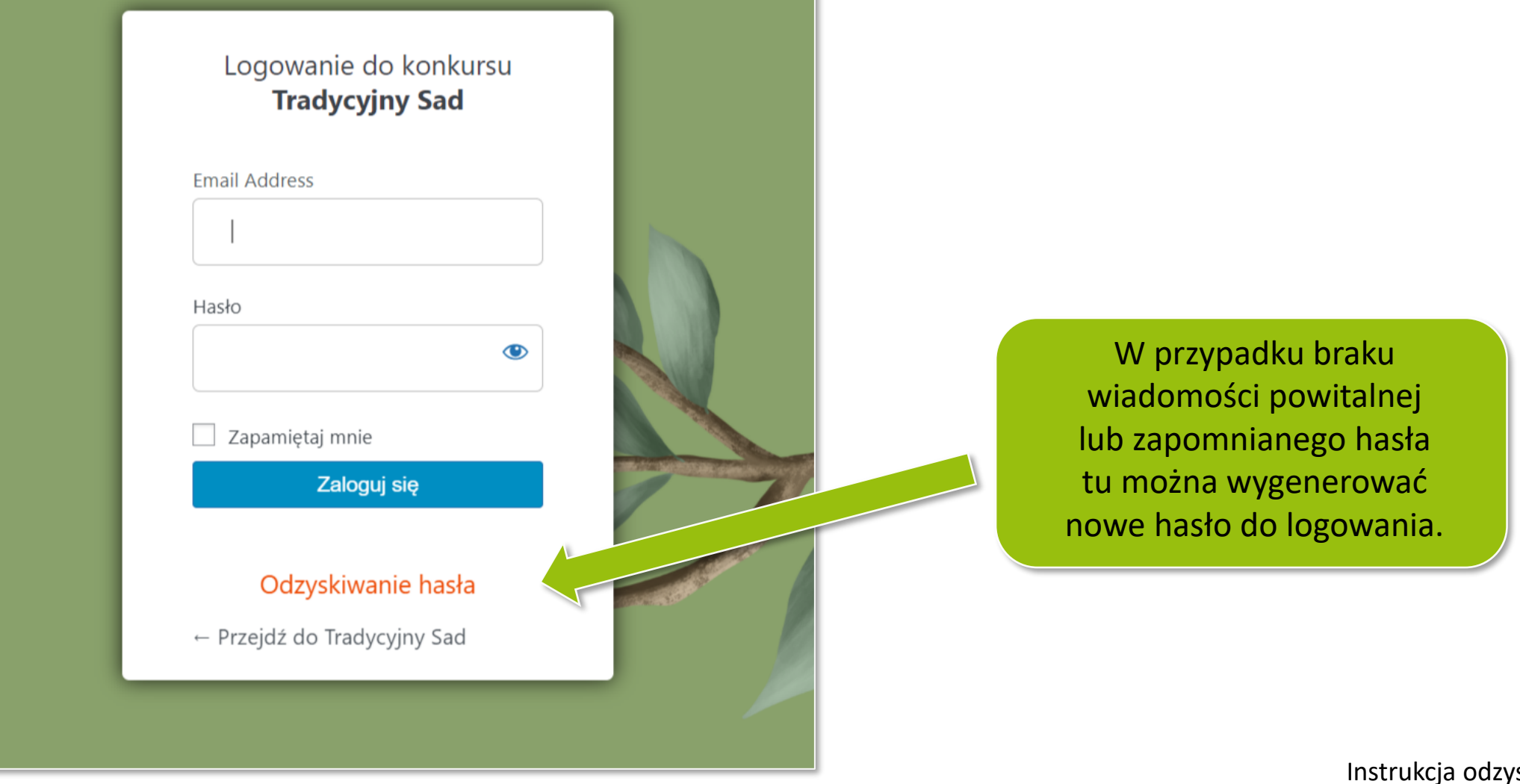

**Krok 3.** Wprowadź adres e-mail (koniecznie ten podany w trakcie rejestracji) i potwierdź przyciskiem **"Zdobądź nowe hasło"**.

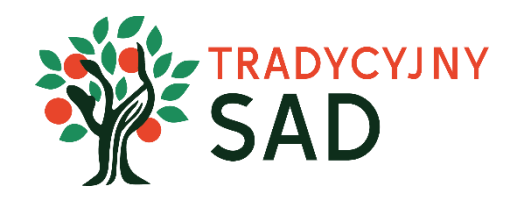

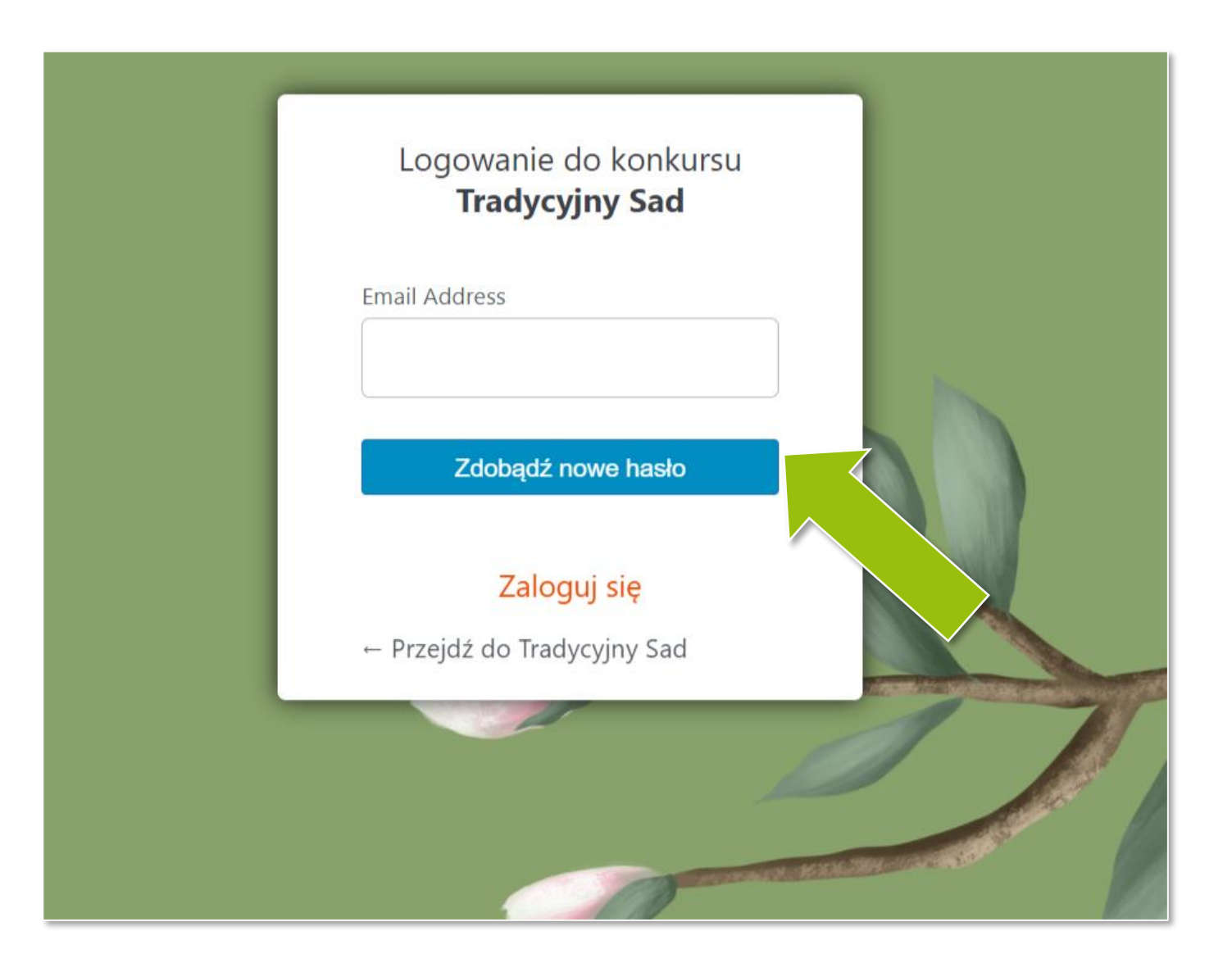

**Krok 4.** Sprawdź e-mail z linkiem potwierdzającym zmianę hasła, a następnie kliknij w link.

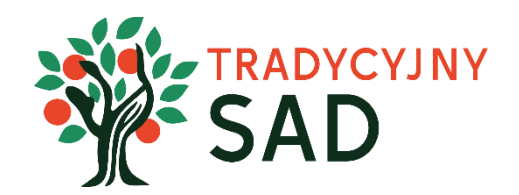

| [Tradycyjny Sad] Resetowania hasła                                                                |                                  |             |   |     |
|---------------------------------------------------------------------------------------------------|----------------------------------|-------------|---|-----|
| Tradycyjny Sad admin@tradycyjnysad.pl<br>do mnie (więcej)                                         | 24 sty 2023 16:01 (przed chwilą) | ♠ Odpowiedz | - | ••• |
| Dzień dobry,                                                                                      |                                  |             |   |     |
| Na stronie konkursu Tradycyjny Sad poproszono o zmianę hasła.<br>E-mail (bądź nazwa) użytkownika: |                                  |             |   |     |
| Jeśli to pomyłka po prostu zignoruj tę wiadomość i nic się nie stanie.                            |                                  |             |   |     |
| Aby zresetować hasło, przejdź tutaj:<br>https://tradycyjnysad.pl/wp-login.php?action=rp&key=      |                                  |             |   |     |
| Pozdrawiamy<br>Zespół Fundacji BOŚ                                                                |                                  |             |   |     |

#### Jeśli wiadomości nie ma w skrzynce odbiorczej, sprawdź folder SPAM.

W przypadku gdy w ogóle nie otrzymasz wiadomości, skontaktuj się z biurem projektu: tradycyjnysad@fundacjabos.pl

**Krok 3.** Wprowadź nowe hasło. Możesz też skorzystać z automatycznego generatora haseł. Następnie kliknij **"Zaloguj się"** i w oknie logowania wpisz swój adres e-mail i nowe hasło.

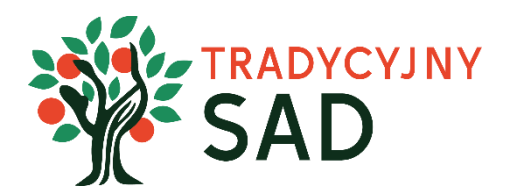

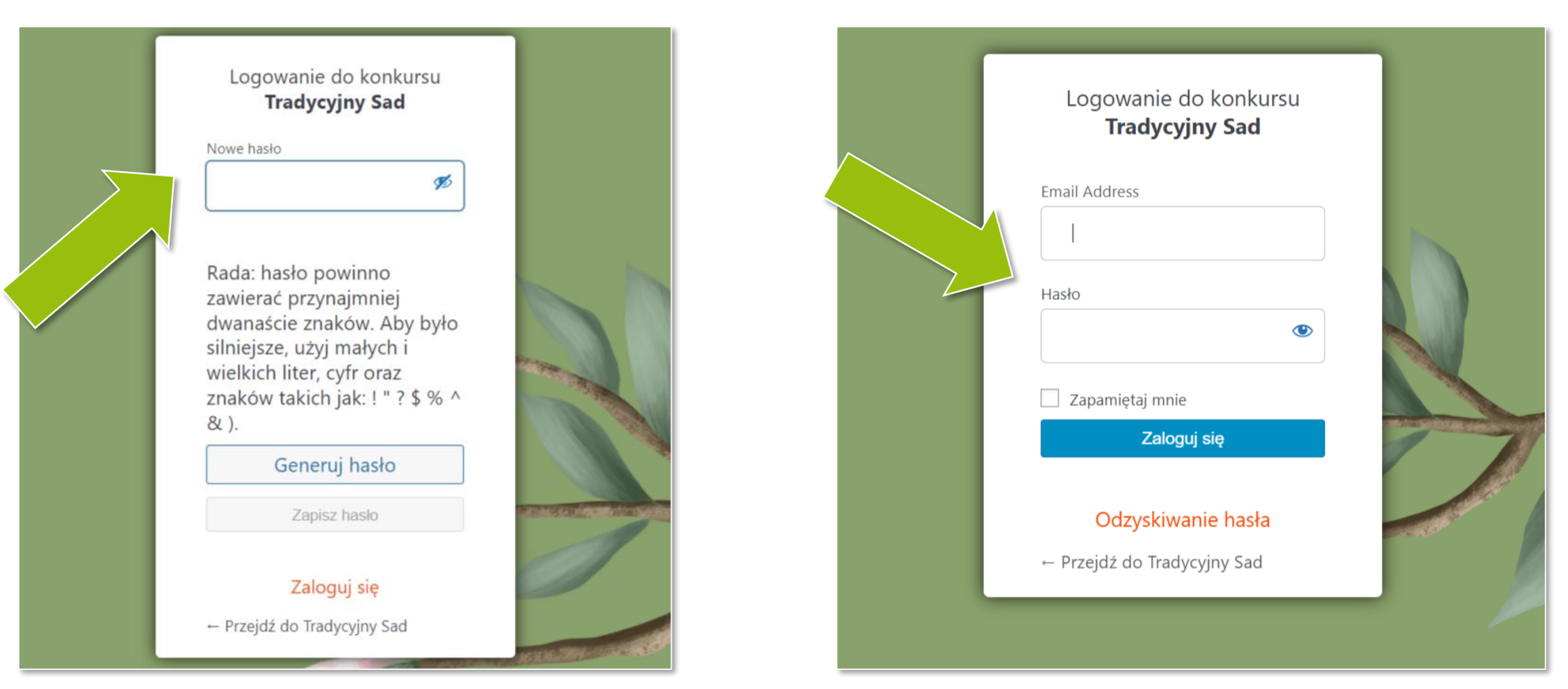

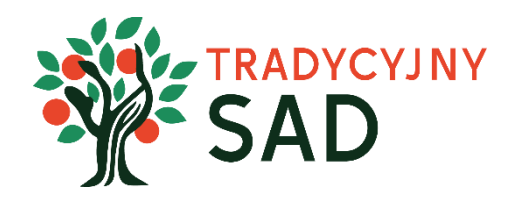

### ZMIANA HASŁA

Skorzystaj z tej możliwości jeśli chcesz zmienić swoje hasło po zalogowaniu – na przykład gdy po pierwszym logowaniu chcesz zmienić hasło, które wygenerował dla Ciebie system.

**Krok 1:** Wejdź na stronie projektu <u>tradycyjnysad.pl</u> i kliknij w przycisk **"Zaloguj się".** Loginem jest adres e-mail podany podczas rejestracji.

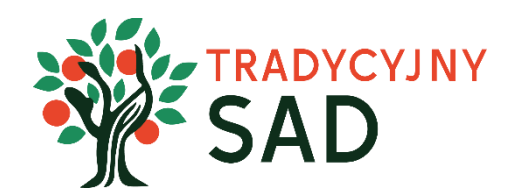

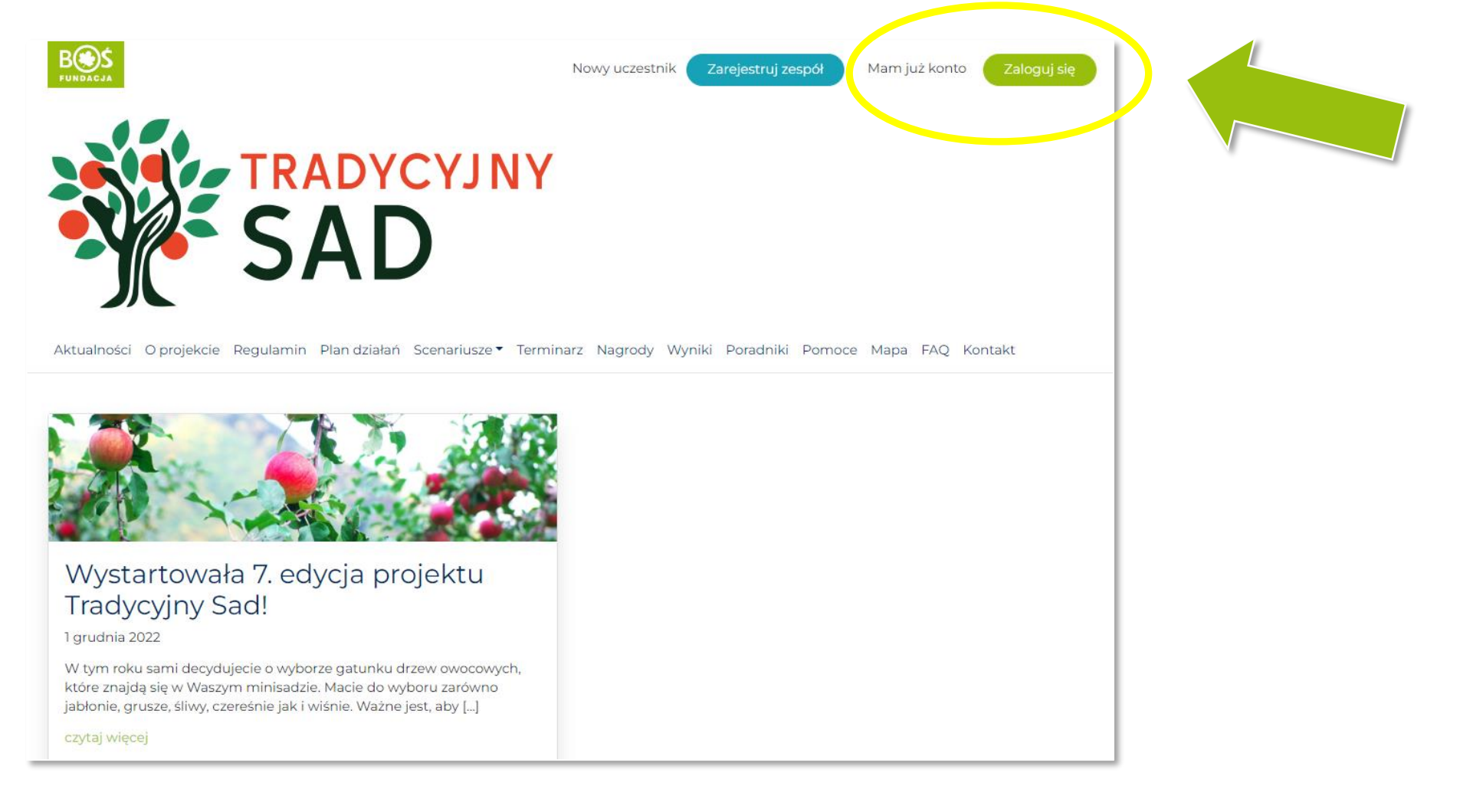

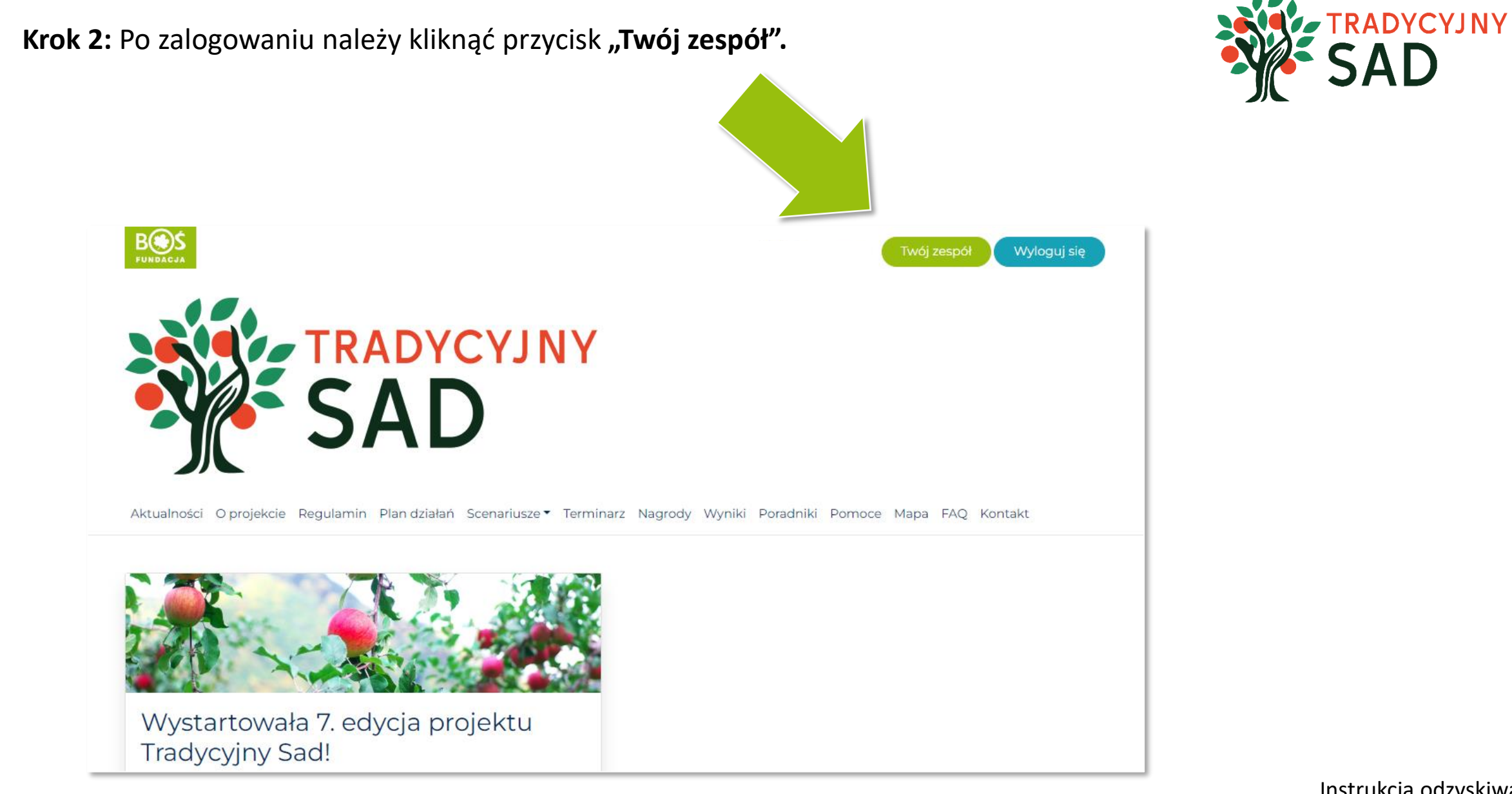

#### Krok 3. Kliknij w przycisk "Edycja profilu".

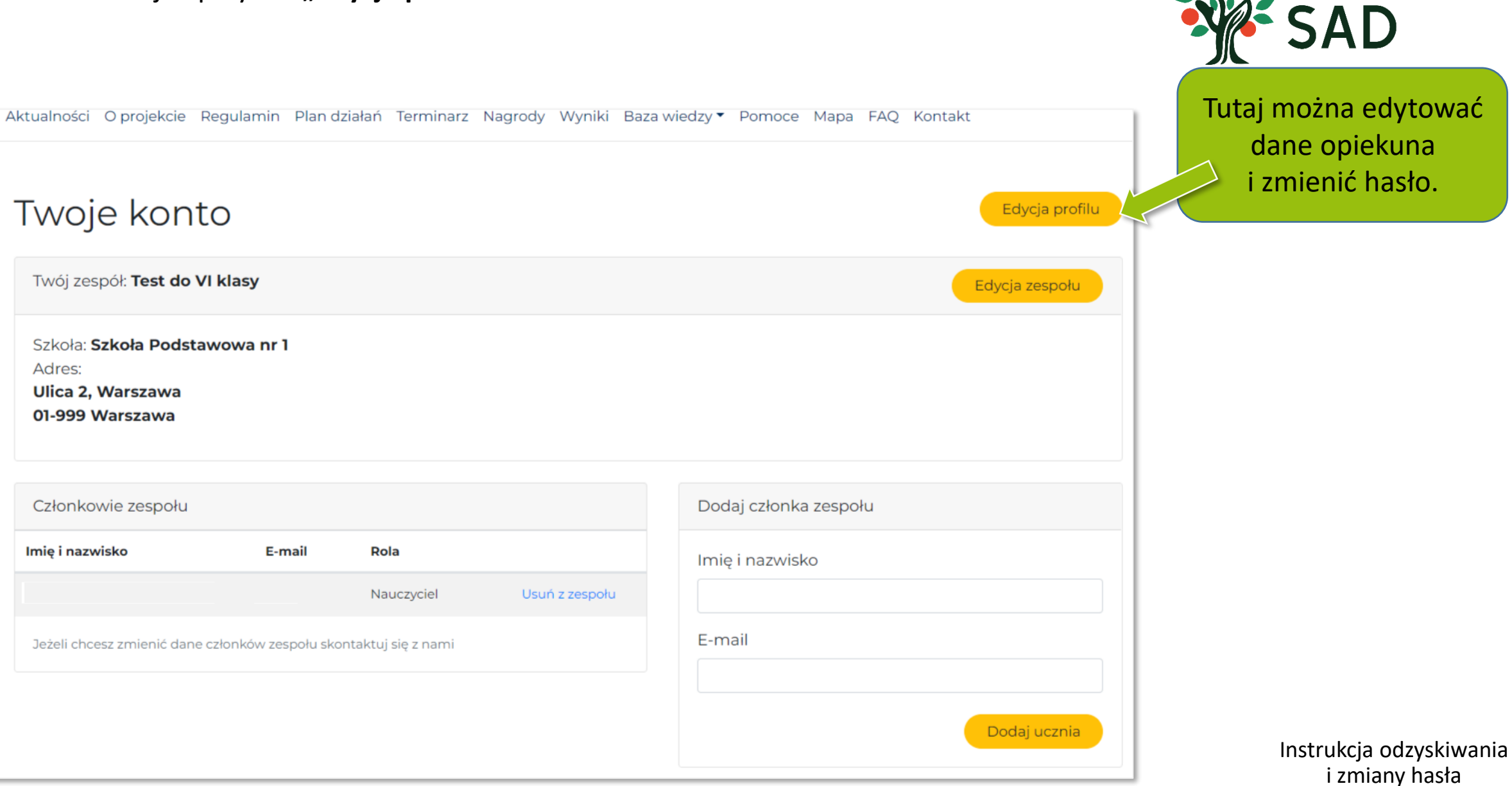

**RADYCYJNY** 

#### Krok 4. W edycji profilu wyświetli się taki widok:

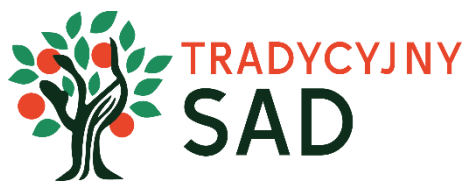

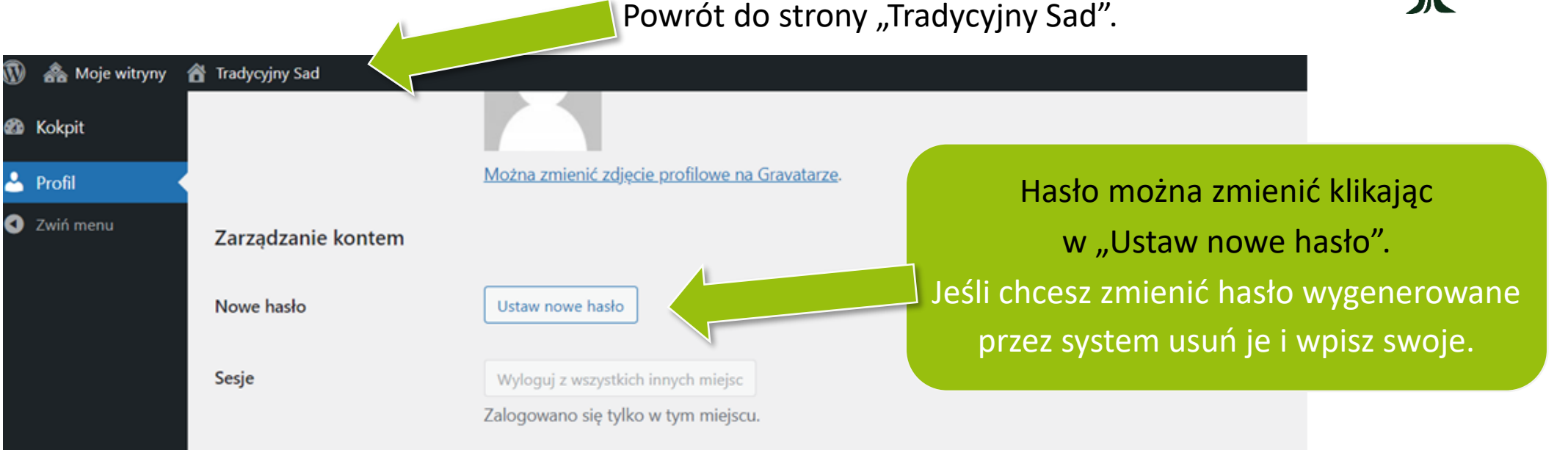

Jeśli wprowadzasz zmiany, potwierdź je

klikając "Zaktualizuj profil" na dole strony.

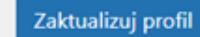